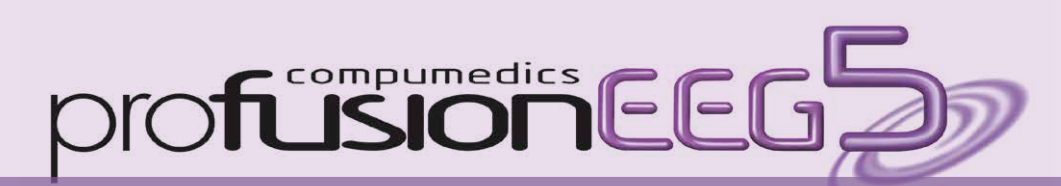

# Top New Features

# Enhancements in the **GoTo** Window

#### **User Interface Enhancements**

- The **GoTo** window tabs in colour and with icons.
- NEW! Hyperventilation tab added.
- The GoTo Window now shows Study Time or Real Time. User can change by right clicking on the column header.
- **GoTo** list now selects the last viewed annotation in the EEG traces - so that it updates while user scrolls through EEG data.

| Real Time    | Tag             | Event Type         | Catego  | v            | Duration |           |
|--------------|-----------------|--------------------|---------|--------------|----------|-----------|
| 31/01/201    | Show Date ar    | nd Time as Real Ti | me      | otations     |          |           |
| 31/01/201    | Show 24 hou     | r clock            |         | otations     |          |           |
| 31/01/2014 0 | 0:              | Kept Selection     |         |              | 05s      |           |
| 31/01/2014 0 | 0: ?            | Annotation         | All Ann | otations     |          |           |
| 31/01/2014 0 | 0: OPEN E       | Annotation         | All Ann | otations     | 05s      |           |
| 31/01/2014 0 | 0: This is i    | Annotation         | All Ann | otations     | 06s      |           |
|              | · · ·           |                    |         |              | 00       | *         |
| Start Date   | 30/Jan/2014 *   | End Date           | 3       | 1/Jan/2014 💌 | · -      |           |
| Start Time   | 16:49:35        | End Time           | e 1     | 0:46:38 🛢    |          |           |
| Event Types  | All             |                    | Ch      | ange         |          |           |
|              | Filter on 'Tag' | م                  | •       |              |          | 1.00      |
|              | ·               |                    |         |              |          |           |
| ⊗Time        | PBookm          | 🖌 Annota 🕼         | Photic  | 🛛 🤬 Hyperv   | /        | ent B All |
|              |                 |                    |         |              |          |           |

#### The GoTo window only shows events during recording.

|          | Goto - All |             |                |                  |                  |          | Ψ×           |          |          |                                                                                                    |
|----------|------------|-------------|----------------|------------------|------------------|----------|--------------|----------|----------|----------------------------------------------------------------------------------------------------|
| ŝ        | Date       | Time        | Event Type     | Tag              | Category         | Duration | n 🔺          |          |          |                                                                                                    |
| E        | 30/01/20   | 10:45:06 PM | Annotation     | Says something   | All Annotation   | ns       |              |          |          |                                                                                                    |
| ev       | 30/01/20   | 10:45:16 PM | Annotation     | Looks to left    | All Annotation   | าร       |              |          |          |                                                                                                    |
| Ð        | 30/01/20   | 10:45:31 PM | Annotation     | Mum presses e    | v All Annotation | าร       |              |          |          |                                                                                                    |
| ÷        | 30/01/20   | 10:45:38 PM | Event Button   | Event Button P   | Goto - All       |          |              | _        | 1        | a x                                                                                                    |
| 8        | 30/01/20   | 11:41:10 PM | Annotation     | left fronto/tem  | Study Time       | Tag      | Event Type   | Category | Duration | Concession of the local division of the local division of the loca |
| ē        | 30/01/20   | 11:42:07 PM | Annotation     | left from        | 00s              |          | Recorded Se. |          | 37s      | =                                                                                                    |
| e        | 30/01/20   | 11:46:18 PM | Annotation     | stirs            | 00s              |          | EEG Data     |          | 37s      |                                                                                                    |
| <u>a</u> | 31/01/20   | 12:03:18 AM | Video          |                  | 06s              | BOTTLE   | Annotation   | Techs    |          |                                                                                                    |
|          | 31/01/20   | 12:03:19 AM | Recorded Data  |                  | 11s              | HICCUP   | Annotation   | Techs    |          |                                                                                                    |
|          | 31/01/20   | 12:03:20 AM | Kept Selection |                  |                  |          |              |          |          | _                                                                                                    |
|          | 31/01/20   | 12:03:23 AM | Annotation     | ccvbcvb          | All Annotation   | ns 03s   |              |          |          |                                                                                                    |
|          | 31/01/20   | 12:03:24 AM | Annotation     | OPEN EYESpp      | All Annotation   | ns       |              |          |          |                                                                                                    |
|          | 31/01/20   | 12:03:25 AM | Annotation     | Sleeping quietly | All Annotation   | ns       |              |          |          |                                                                                                    |
|          | 31/01/20   | 12:03:26 AM | Annotation     | POOR EFFORT      | All Annotation   | ns 01s   |              |          |          |                                                                                                    |
|          | 31/01/20   | 12:03:29 AM | Annotation     | ?                | All Annotation   | ns       |              |          |          |                                                                                                    |
|          | 31/01/20   | 12:03:29 AM | Annotation     | SLEEPING         | All Annotation   | าร       |              |          |          |                                                                                                    |

#### Filter by text or by Category

In both the All tab and the Annotation tab you can now filter text in the "Tag" column and also by category.

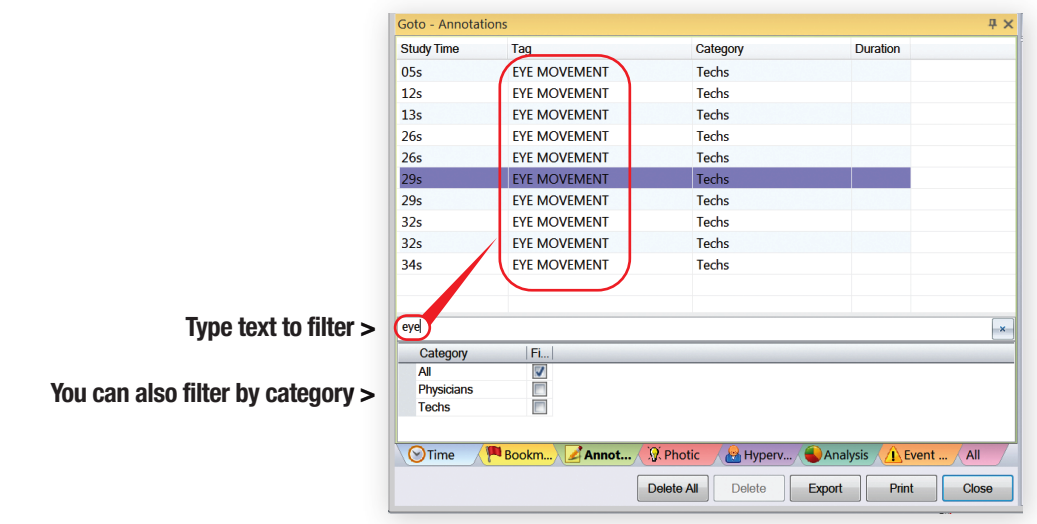

#### "Save Data" Event

When data is marked for deletion (marked with a dark shaded region), the Time tab of the **GoTo** window now shows the sections of data which will remain after deletion. These are shown as event type "Save Data".

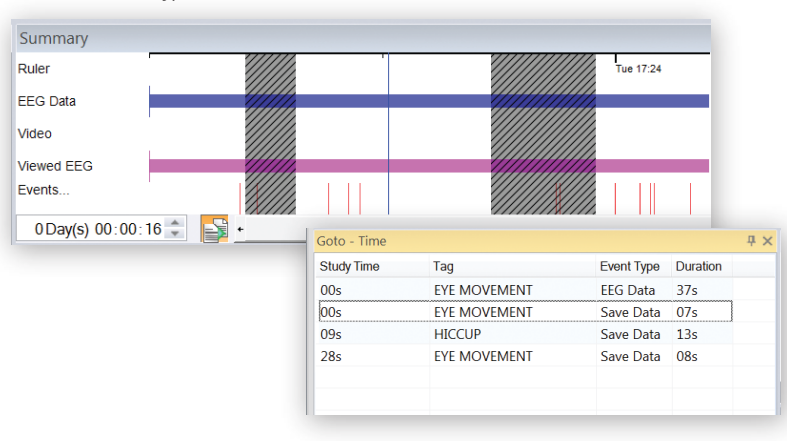

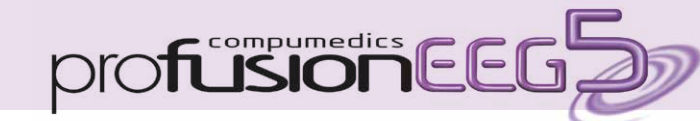

### **Top New Features**

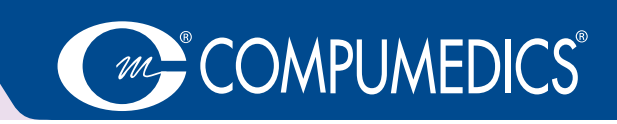

### Quick Annotate Window

A **Quick Annotate** function has been added to show the quick annotations.

| 05m 57s    |         | Rec. start: |
|------------|---------|-------------|
| Quick Ann  | otate   | ×           |
| Patient ac | tions   | -           |
|            | Open Ey | /es         |
| C          | lose E  | yes         |
|            | Swallo  | w           |
|            | Talkin  | g           |
|            | Movin   | g           |
|            | Drows   | ÿ           |
|            | Coughi  | na          |

Previous Quick Annotate

# 3 ECG Trace and heart rate added

#### A special ECG trace with heart rate is available.

| C |
|---|
|   |
|   |
|   |
|   |
|   |

# 4 Enhanced Annotation

### Easier use of Categories and Editing of Annotations

The **Annotation window** uses categories to access annotations. You can also easily edit, delete, add or remove from Quick List.

Spell checking and

auto complete added >

| innotate                                                                   |               |                                                                                                    |        |         |
|----------------------------------------------------------------------------|---------------|----------------------------------------------------------------------------------------------------|--------|---------|
| Category                                                                   |               | Annotations in category                                                                                          |        |         |
| External Stimulus<br>Hardware<br>Other<br>Patient actions<br>Patient state |               | Activity<br>Chewing<br>Clench Teeth<br>Close Eyes<br>Coughing<br>Coughing frequenity<br>ertertet<br>Eye Movement |        | + III + |
| Coughing frequently                                                        | frequent      | tly                                                                                                    | Insert |         |
|                                                                            | Add<br>Ignore |                                                                                                    |        |         |
|                                                                            | Undo          | Alt+Backspace                                                                                                    |        |         |
|                                                                            | Cut           | Shift+Delete                                                                                                    |        |         |
|                                                                            | Сору          | Ctrl+C                                                                                                    |        |         |
|                                                                            | Paste         | Ctrl+V                                                                                                    |        |         |
|                                                                            | Select A      | 11                                                                                                    |        |         |
|                                                                            | Open cu       | istom dictionary                                                                                                 |        |         |
|                                                                            |               |                                                                                                    |        |         |

# 5 Umbrella View

#### Allows users to group multiple recordings in one study

Using Profusion EEG5 combined with **Profusion Nexus**, the user can now merge multiple recordings from one patient into one study with just a few easy clicks.

The **Umbrella Window** shows all the recordings and annotations in a single study and allows easy navigation to any point in the combined study.

This allows quicker review and assists with improved diagnosis.

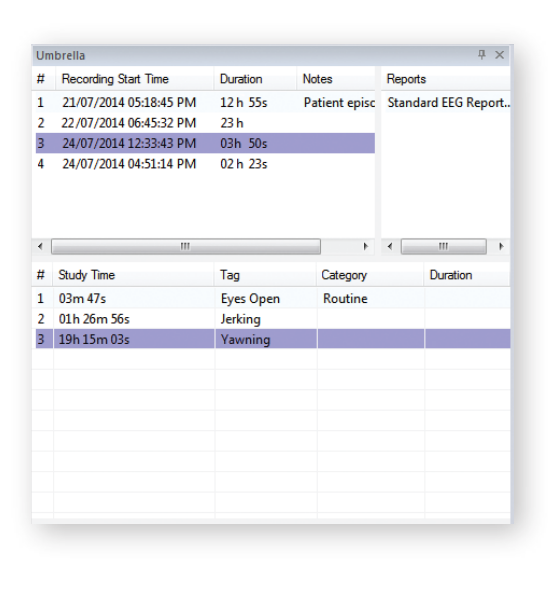

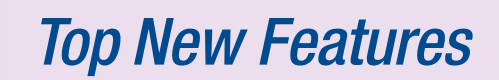

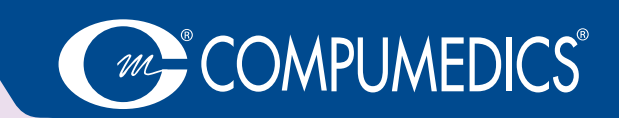

## 5 Support for Switch Matrix\* and Cortical Stimulator

profusionEEG

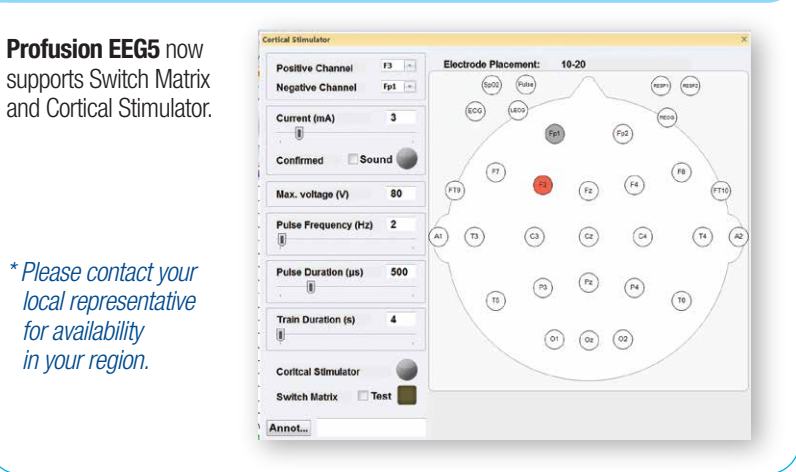

### **3** Merging Studies

It is now possible to **merge studies**. The more recent of the selected studies are merged into the oldest selected study.

| w Reco                                                                                                    | nd Live<br>Video<br>Rec                                                                                                    | Monitor<br>Monitor<br>BeVideo • Pa | etack<br>peback<br>Tripedance Calibri<br>Routin         | ation            | Goto                                                                                                    | Group EEG                                                                                                    | 70 70 7 7 | s Recorded<br>C Correction<br>fip Traces | ard                    |
|----------------------------------------------------------------------------------------------------|----------------------------------------------------------------------------------------------------|------------------------------------|---------------------------------------------------------|------------------|----------------------------------------------------------------------------------------------------|----------------------------------------------------------------------------------------------------|----------------------------------------------------------------------------------------------------|------------------------------------------|------------------------|
| Date<br>17/06/2<br>8/06/2014<br>9/05/2<br>9/05/2<br>9/07/2<br>9/07/2<br>9/07 | Time<br>52325.<br>11384.<br>12064.<br>12064.<br>11470.<br>111470.<br>111470.<br>11475.<br>43027.<br>42742.<br>42742.<br>42434.<br>42434.<br>42434.<br>42434.<br>42434.<br>21909.<br>23943.<br>21909. | Physician                          | Patient<br>a test<br>Test Antibo<br>test533<br>ghtdindt | Refere           | Directory<br>2014/0617(96<br>2014/063)27<br>2014/0539(97<br>2014/0539(97<br>2014/0403)65<br>2014/0403(96<br>20121023)47<br>20121023(97<br>20121023)47<br>20121023(97<br>20121023)47<br>20121023(47<br>20121023)47<br>20121016(96<br>20121016)16 | Statu: ▲ FA.  FA.  FA | Notes                                                                                                    | 1 Study                                  | Trace Tools            |
| 30/01/2<br>30/01/2                                                                                                    | 4.49.35                                                                                                    |                                    | Sample Siesta<br>Sample Siesta                          | 891234<br>128456 | Export#18_1<br>Export#18_1                                                                                                    | 6<br>7                                                                                                    |                                                                                                    | Merge Studies                            | 3                      |
| <                                                                                                    | EG\Docum                                                                                                    | vents\EEG Studies\                 | m                                                       | ÷                | Reb                                                                                                    | ald Study List                                                                                                    | Using "Loca                                                                                                    | / Study Manage                           | <i>91</i> <sup>4</sup> |

## Custom Trace Groups

Add **Custom Trace Groups** when configuring electrode placements. Groups can be assigned colours, initial sensitivities, filter values and of course electrodes. This is particularly useful when setting up grid patients.

When creating a reference montage from an electrode placement, the electrodes will automatically adopt the colours, sensitivity and filter settings of the group they are in.

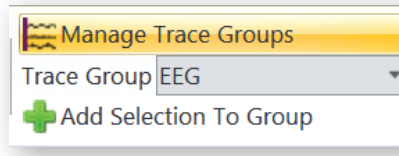

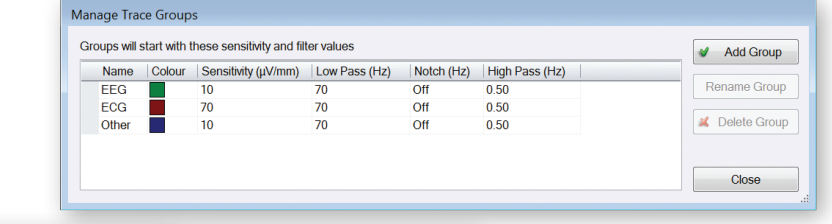

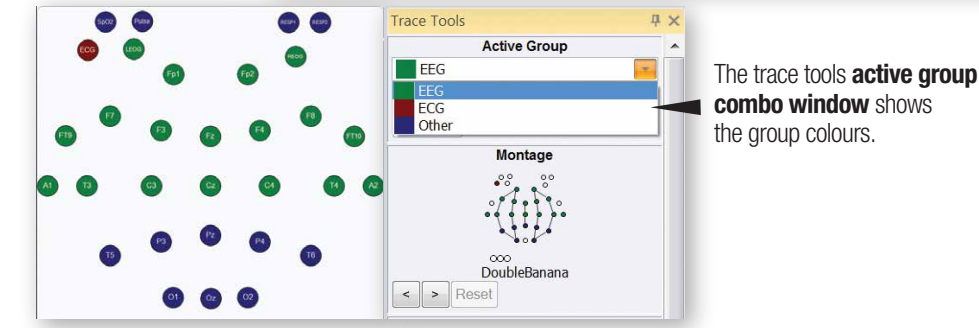

### Retrieve Lost Packets (Siesta Amplifiers)

Lost data can now be retrieved from Siesta recordings if you record to hard disk and the data card. This can be done at the end of the recording while the Siesta is still connected. **ProfusionEEG5** will prompt the user, or can be done later via the data card.

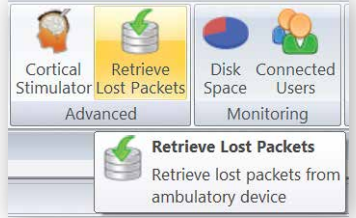

# **Top New Features**

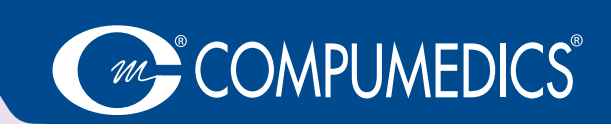

# **10** Floating Toolbar

orofusionEEG

A floating toolbar appears when you hover the mouse pointer over the trace labels. This allows you to change the sensitivity and filters of ALL traces in the trace group in which the hovered over trace is in. You can also change the time base.

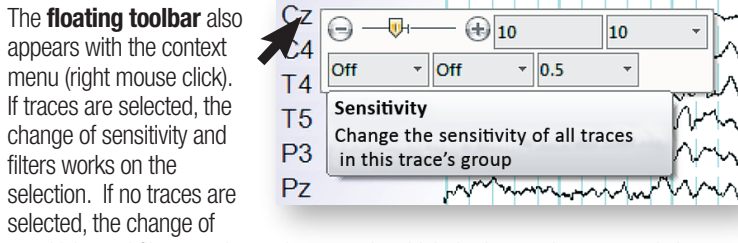

sensitivity and filters works on the group in which the hovered over trace is in.

# FFT Spectrum

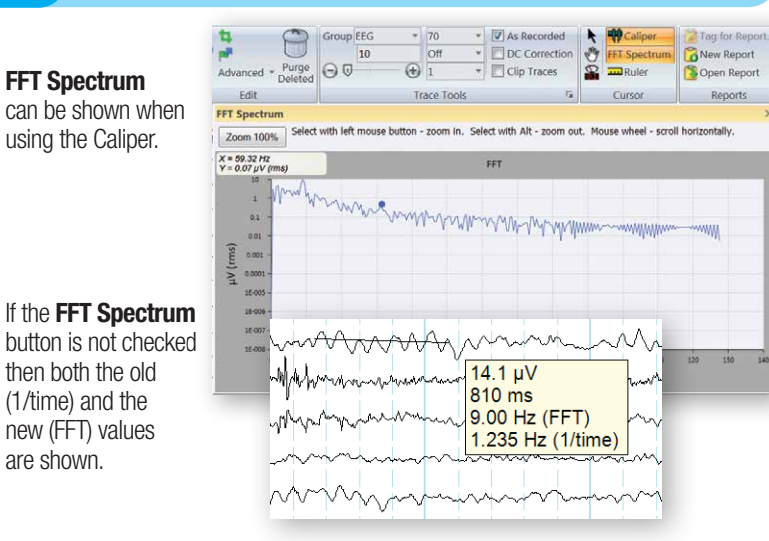

### Principal / Independent Component Analysis (PCA/ICA) and Source Localisation

Visualize your EEG with Show Cursors Ellipsoids Principal / Independent Time Range Group EEG **Component Analysis (PCA/ICA)** PCA/ICA Source Image Data H Show Movie and Source Localisation Now available as an option in Source Localisation Profusion EEG5. PCA/ICA Analysis L. 8/0 Analysis 40.3uV 🔻 🔻 1. Defa PCA 
OICA Pattern ICA to search 4 🌲 Visible < Principal / Independent Apply filter to **Component Analysis** - Disolay MGFP Filtered MGF Noise Est Noise (µV): 3.08 SNR-126 8/10/2013 11:15:14 🗢 68 📭 🗑 🗲 < < > > > 1 ₽ ¤ × 4 / 🚞 -8/10/2014 × Source Localisation [ - 8/01/2014 Volume Conductor 💼 💌 1. Default 🗧 🔶 Page Start: Model 3 Spherical Shells < Source Localisation Relative radi (%) 100 🌻 93 🌻 85 Conductives (S/m) 0.33 0.0042 0.33 200 50 Mirrored (sagittal plane VEOG 8/10/2014 11:15:14 🔄 70 💽 🗮 🗮 << < > 496 Image Data >

To find out more about this product, contact your local Compumedics representative.

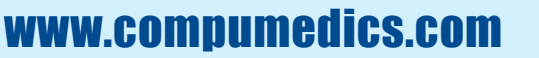

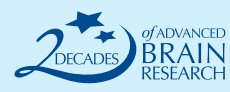

10

- 0.5

#### Compumedics Limited, Australia (HQ):

30-40 Flockhart Sreet Abbotsford VIC 3067, Australia **Tel:** +61 3 8420 7300 Fax: +61 3 8420 7399 Free Call: 1800 651 751

**Compumedics USA, Inc.** 6605 West WT Harris Blvd, Suite F Charlotte, NC 28269 Toll Free: +1 877 717 3975 **Tel:** +1 704 749 3200 Fax: +1 704 749 3299

**Compumedics Germany GmbH:** Global HQ for Compumedics DWL Josef-Schüttler-Strasse 2 D-78224 Singen, Germany Tel: +49 7731 79 76 9-0 Fax: +49 7731 79 76 9-99

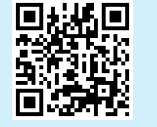

SSUB

AG479 (